### **ISCRIZIONE CORSI PF30 ART.13**

- 1. Didattica.unicam.it
- 2. Cliccare sul "menu"
  - a. Se si è già registrati effettuare il login digitando le credenziali ricevute
  - **b.** Se non si è ancora registrati, prima procedere con l'inserimento dei dati anagrafici

| ogin) - GDA | 💮 Off-PL | 🚫 Airbnb   Dolomites: ca |      | / |
|-------------|----------|--------------------------|------|---|
|             |          |                          |      |   |
|             | Serv     | izi on line              | MENU |   |

3. Cliccare su "segreteria" e poi "immatricolazione/iscrizioni"

| PROVA PROVATA                                      | 2 |
|----------------------------------------------------|---|
| <b>Area Riservata</b><br>Logout<br>Cambia Password |   |
| Home                                               | > |
| Segreteria                                         | > |
| Mobilità incoming                                  | > |
| Area azienda                                       |   |
| Guida offerta formativa                            |   |
| Informazioni Ateneo                                | > |
| Informazioni Studente                              | > |
|                                                    |   |

4. Cliccare sul pulsante "immatricolazioni" in fondo alla pagina, dopo la checklist

| Attività                                                                     | Sezione                                                                   | Info                                  | Stato |
|------------------------------------------------------------------------------|---------------------------------------------------------------------------|---------------------------------------|-------|
| A - Selezione Corse di Studio                                                |                                                                           | 0                                     | X     |
|                                                                              | Tipologia domanda di immatricolazione                                     | 0                                     | X     |
|                                                                              | Tipologia Ingresso                                                        | 0                                     | 6     |
|                                                                              | Elenca Corsi di Studio                                                    | 0                                     | 6     |
|                                                                              | Elenco Percorsi di Studio                                                 | 0                                     | 6     |
|                                                                              | Elenco Professioni Abilitanti                                             | 3                                     | A     |
|                                                                              | Replogo sceta didattica                                                   | 3                                     | 6     |
| B - Richiesta Consensi                                                       |                                                                           | 6                                     | 6     |
|                                                                              | Richiesta consensi                                                        | 3                                     | A     |
| C - Conferma dad anagrafici                                                  |                                                                           | 3                                     | 6     |
|                                                                              | Conferma Dati Anagrafici                                                  | 6                                     | 6     |
|                                                                              | Indiritzo di fatturazione                                                 | 6                                     | A     |
| D - Inserimento o modifica permesso di soggiorno                             |                                                                           | 6                                     | 6     |
|                                                                              | Pagina generica pre atlene inserimento permesso di soggiorno              | 6                                     | 6     |
|                                                                              | Riepilogo Permessi di Soggiorno                                           | 6                                     | A     |
| E - Inserimento o modifica documento di identità                             |                                                                           | 6                                     | A     |
|                                                                              | Pagina generica pre azione inserimento documenti personali                | 6                                     | 6     |
|                                                                              | Rieplogo Documenti di Identità                                            | 6                                     | A     |
| F - Inserimento o modifica delle dichiarazioni di invalidità.                |                                                                           | 6                                     | A     |
|                                                                              | Pagina generica pre azione inserimento dichiarazioni invalidità           | 6                                     | 6     |
|                                                                              | Repligo Dicharationi di InvoliditĂ                                        | 6                                     | 6     |
| G - Titoli di accesso                                                        |                                                                           | 6                                     | A     |
|                                                                              | Dettaglio Titoli di Accesso                                               |                                       | 6     |
| H - Questionari richiesti prima della conferma dell'immatricolazione         |                                                                           | 6                                     | 6     |
|                                                                              | Pagina generica pre azione compilazione questionario pre immatricolazione | 6                                     | A     |
|                                                                              | Selezione questionario da compliare                                       |                                       | 6     |
| L. Immetricalatione                                                          |                                                                           | 6                                     | A     |
|                                                                              | Dati immatricolazione                                                     | 6                                     | A     |
|                                                                              | Pagina generica post compliazione dati di Immatricolazione                |                                       | 6     |
|                                                                              | Conferma Dati immat                                                       | 6                                     | A     |
| J - In questa pagina Ű possibile effettuare l'upload di documenti            |                                                                           | 6                                     | A     |
|                                                                              | Pagina generica pre azione allogati                                       |                                       | A     |
|                                                                              | Repligo alegati                                                           | 6                                     | A     |
| K - Vengono visualizzati gli esoneri per cui Å' possibile presentare domanda |                                                                           | 6                                     | A     |
|                                                                              | Pagina generica pre azione selezione esoneri                              | <u>.</u>                              | A     |
|                                                                              | Selezione esoneri                                                         | 6                                     | A     |
| L - Replogo Immatricolatione                                                 |                                                                           |                                       | A     |
|                                                                              | Indivizzo di fatturazione                                                 |                                       | A     |
|                                                                              |                                                                           | · · · · · · · · · · · · · · · · · · · | 1.00  |

5. Selezionare "immatricolazion2 standard" e poi su "procedi"

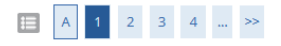

Immatricolazione: Scelta tipo domanda di Immatricolazione/Iscrizione

In questa pagina è presentata la scelta del tipo di domanda di Immatricolazione/Iscrizione.

Legenda

- Abbreviazione carriera: per chi è già in possesso di una laurea e vuole il riconoscimento dei crediti/esami link al modulo;
- Immatricolazione standard: per chi si iscrive per la prima volta al sistema universitario; per iscrizione ai Master di I o II livello; per iscrizione ai corsi di perfezionamento o aggiornamento professiona estivi
- Studente decaduto: per chi è stato iscritto all'università ed essendo decaduto richiede la convalida degli esami sostenuti link al modulo • Studenti rinunciatari: per chi è stato iscritto all'università e ha rinunciato agli studi e richiede la convalida degli esami sostenuti link al modulo;
- Trasferimento in ingresso: per chi proviene da altri atenei.
- Prenota posto (solo per i corsi a numero chiuso): per chi è già iscritto ad altro corso di studi presso questo Ateneo e ha superato il test di ammissione.

N.B.

1. Per tutte le tipologie di immatricolazione diverse da quelle standard è necessario comunque rivolgersi alla Segreteria Studenti per la richiesta di convalida degli esami

| Scelta tipo domanda di Immatricolazione/Iscrizione |
|----------------------------------------------------|
| <ul> <li>Immatricolazione standard</li> </ul>      |
| <ul> <li>Studenti Rinunciatari</li> </ul>          |
| <ul> <li>Trasferimento in ingresso</li> </ul>      |
| <ul> <li>Abbreviazione Carriera</li> </ul>         |
| <ul> <li>Studente decaduto</li> </ul>              |
|                                                    |
| Indietro                                           |

# 6. Cliccare su "immatricolazione ai corsi post laurea e di altra tipologia, PF30, PF60" e poi su "procedi"

### Immatricolazione: Scelta tipologia ingresso

Attraverso le pagine seguenti potrai procedere con l'immatricolazione al corso di studio che indicherai.

| Tipo domanda di immatricolazione                                                           | Immatricolazione st |
|--------------------------------------------------------------------------------------------|---------------------|
| – Scelta tipologia ingresso al corso di studio                                             |                     |
| <ul> <li>Immatricolazione ai corsi post laurea e di altra tipologia, PF30, PF60</li> </ul> |                     |
| O Immatricolazione ai corsi di laurea triennale, magistrale e ciclo unico                  |                     |

7. Scegliere il corso giusto: la descrizione deve corrispondere a quella della classe di iscrizione+art.13 e come tipo corso "formazione iniziale insegnanti" e poi cliccare su "procedi" in fondo alla pagina

(ved. Esempio sotto!)

| O ARTE E IMMAGINE NELLA SCUOLA SECONDARIA DI I GRADO-art.13                             | Formazione iniziale insegnanti |
|-----------------------------------------------------------------------------------------|--------------------------------|
| O DESIGN PER L'INNOVAZIONE DIGITALE                                                     | Corso di Laurea Magistrale     |
| O DISCIPLINE GEOMETRICHE, ARCHITETTURA, DESIGN D'ARREDAMENTO E SCENOTECNICA-art.13      | Formazione iniziale insegnanti |
| O DISCIPLINE GRAFICO-PUBBLICITARIE-Art.13                                               | Formazione iniziale insegnanti |
| O DISEGNO E STORIA DELL'ARTE NEGLI ISTITUTI DI ISTRUZIONE SECONDARIA DI II GRADO-art.13 | Formazione iniziale insegnanti |
| O DISEGNO INDUSTRIALE E AMBIENTALE                                                      | Corso di Laurea                |

# 8 Dare i consensi e poi cliccare su procedi""

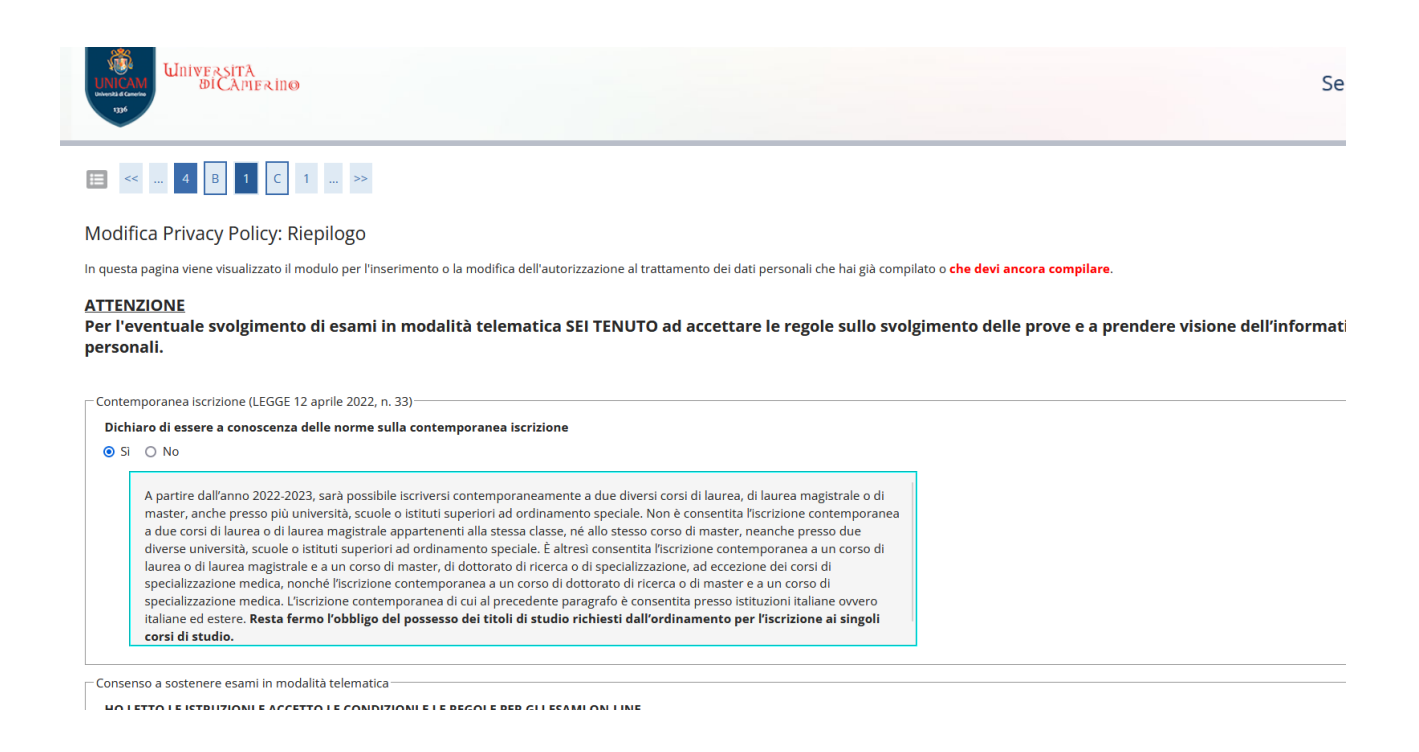

•••

# 9 Confermai i dati anagrafici o aggiornarli in caso di cambiamenti

| Dati Anagranti                                                                                                    |                                        | * 1 | Nuo   |
|----------------------------------------------------------------------------------------------------|----------------------------------------|-----|-------|
| In questa pagina vengono visualizzate le informazioni anagrafiche, residenza e domicilio. Cliccando sulla voce Modifica, delle varie sezioni in                                                                                                    | formative, si possono cambiare i dati. |     | Num   |
| - Residenza                                                                                                    |                                        |     | NUO   |
|                                                                                                    |                                        |     | Nuo   |
| Nazione                                                                                                    | PAKISTAN                               |     |       |
| Città non in elenco                                                                                                    | NUOVA                                  |     | Segr  |
| CAP                                                                                                    | 62100                                  |     | Cror  |
| Frazione                                                                                                    |                                        |     |       |
| Indirizzo                                                                                                    | VIA PROVA                              |     | Dow   |
| N° Civico                                                                                                    | 1                                      |     | Pass  |
| Telefono                                                                                                    | 3358436077                             |     |       |
| Domicilio coincide con residenza                                                                                                    | Si                                     |     | Ester |
| 🥖 Modifica Dati di Residenza Utilizza il link per modificare i Dati di Residenza                                                                                                    |                                        |     | Starr |
| - Recapiti                                                                                                    |                                        | _   |       |
|                                                                                                    |                                        |     | Salva |
| Recapito Documenti                                                                                                    | Residenza                              |     | Trovi |
| Recapito Tasse                                                                                                    | Residenza                              |     |       |
| Email                                                                                                    | ada.forti@unicam.it                    |     | Iradi |
| Fax                                                                                                    |                                        |     | Zoor  |
| Cellulare                                                                                                    | +39 393331047669                       |     |       |
| Operatore Telefonico                                                                                                    |                                        |     | Impr  |
| Dichiaro di aver ricevuto l'informativa ai sensi dell'articolo 13 del D. Lgs. 196/2003 e presto il mio consenso al trattamento del m<br>dati personali da parte dell'Ateneo; inoltre presto il mio consenso ai sensi degli artt. 20, 23 e 26 del D. Lgs. 196/2003 per il trattar<br>dei miei dati sensibili. | iei Si<br>nento                        |     | Altri |
| Acconsento alla comunicazione dei dati personali                                                                                                    | Si                                     |     | Segr  |
| Acconsento alla diffusione dei dati personali                                                                                                    | Si                                     |     | Aiut  |
| Desidero ricevere, sul mio cellulare, SMS che mi informino su eventi, presentazioni ed appuntamenti dell'ateneo                                                                                                    | Abilitato                              |     |       |
| Modifica Recapiti Utilizza il link per modificare i Recapiti                                                                                                    |                                        | -   | Esci  |
| Dati Rimborsi - da inserire obbligatoriamente                                                                                                    |                                        |     |       |
| Tipo Rimborso                                                                                                    |                                        |     |       |

Modifica Dati di Rimborso Utilizza il link per modificare i Dati di Rimborso

Indietro Avanti

Indietro Conferma

# 10. Cliccare su "avanti"

| ≡ « | 2 D 1 | 2 E >> |  |
|-----|-------|--------|--|

Nelle pagine successive ti verrà chiesto di allegare il file copia del documento. Il documento deve essere in formato pdf o pdf/a

| ласа регитерата гродотно    |                             |                                                                                                |                         |            |        |
|-----------------------------|-----------------------------|------------------------------------------------------------------------------------------------|-------------------------|------------|--------|
|                             |                             |                                                                                                |                         |            |        |
| Data rilascio               | Data scadenza               | Tipologia permesso di soggiorno                                                                | Presenza allegato       | Stato      | Azioni |
| Data rilascio<br>03/07/2024 | Data scadenza<br>03/10/2024 | Tipologia permesso di soggiorno<br>presentata domanda                                          | Presenza allegato<br>Si | Stato<br>© | Azioni |
| Data rilascio<br>03/07/2024 | Data scadenza<br>03/10/2024 | Tipologia permesso di soggiorno<br>presentata domanda<br>Inserisci nuovo permesso di soggiorno | Presenza allegato<br>Si | Stato<br>Ø | Azioni |

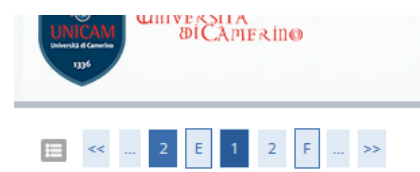

Nelle pagine successive ti verrà richiesto di allegare la copia del documento . Il file da allegare deve essere in formato pdf o pdf/a N.B. copia fronte / retro del documento

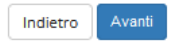

# 11. Inserire un documento valido

|                                                                                                    |                                   |                                                                                  |                                                                                    |                             |            |                                                                          | <b>∓</b> Le |
|----------------------------------------------------------------------------------------------------|-----------------------------------|----------------------------------------------------------------------------------|------------------------------------------------------------------------------------|-----------------------------|------------|--------------------------------------------------------------------------|-------------|
| In questa pagina viene visualizzato il modulo per l'ins                                                                                                    | erimento o la modifica dei dati r | del documento d'identità                                                         |                                                                                    |                             |            |                                                                          | * D.        |
| Documento d'identità                                                                                                    |                                   |                                                                                  |                                                                                    |                             |            |                                                                          | c           |
|                                                                                                    |                                   |                                                                                  |                                                                                    |                             |            |                                                                          |             |
| Tipo documento*                                                                                                    |                                   |                                                                                  |                                                                                    |                             |            |                                                                          |             |
| Numero*                                                                                                    |                                   |                                                                                  |                                                                                    |                             |            |                                                                          |             |
| Bilacciate da                                                                                                    | Carta Identità                    |                                                                                  |                                                                                    |                             |            |                                                                          |             |
| Kilosciato da                                                                                                    | Passapono                         |                                                                                  |                                                                                    |                             |            |                                                                          |             |
| Data Rilascio*                                                                                                    | Tutente                           |                                                                                  |                                                                                    |                             |            |                                                                          |             |
|                                                                                                    | gg/mm/aaaa)                       |                                                                                  |                                                                                    |                             |            |                                                                          |             |
| Data Sandaran Validitèt                                                                                                    |                                   |                                                                                  |                                                                                    |                             |            |                                                                          | =           |
| Data Scadenza Validita-                                                                                                    |                                   |                                                                                  |                                                                                    |                             |            |                                                                          |             |
|                                                                                                    | gg/mm/aaaa)                       |                                                                                  |                                                                                    |                             |            |                                                                          |             |
|                                                                                                    |                                   |                                                                                  |                                                                                    |                             |            |                                                                          |             |
| Indietro Avanti                                                                                                    |                                   |                                                                                  |                                                                                    |                             |            |                                                                          |             |
|                                                                                                    |                                   |                                                                                  |                                                                                    |                             |            |                                                                          |             |
|                                                                                                    |                                   |                                                                                  |                                                                                    |                             |            |                                                                          |             |
|                                                                                                    |                                   |                                                                                  |                                                                                    |                             |            |                                                                          |             |
|                                                                                                    |                                   |                                                                                  |                                                                                    |                             |            |                                                                          |             |
|                                                                                                    |                                   |                                                                                  |                                                                                    |                             |            |                                                                          |             |
|                                                                                                    |                                   |                                                                                  |                                                                                    |                             |            |                                                                          |             |
|                                                                                                    |                                   |                                                                                  |                                                                                    |                             |            |                                                                          |             |
| Documenti di identità                                                                                                    |                                   |                                                                                  |                                                                                    |                             |            |                                                                          |             |
|                                                                                                    |                                   |                                                                                  |                                                                                    |                             |            |                                                                          |             |
|                                                                                                    |                                   |                                                                                  |                                                                                    |                             |            |                                                                          |             |
| Tipologia Documento                                                                                                    | Numero                            | Ente Rilascio                                                                    | Data Rilascio                                                                      | Data Scadenza               | Stato      | Presenza allegati                                                        | Azioni      |
| <b>Tipologia Documento</b><br>Carta Identità                                                                                                    | Numero<br>ca434vc                 | Ente Rilascio<br>comune di camerino                                              | Data Rilascio<br>01/07/2024                                                        | Data Scadenza 01/07/2030    | Stato<br>© | Presenza allegati<br>Si                                                  | Azioni      |
| Tipologia Documento<br>Carta Identità                                                                                                    | Numero<br>ca434vc                 | Ente Rilascio<br>comune di camerino                                              | Data Rilascio<br>01/07/2024                                                        | Data Scadenza<br>01/07/2030 | Stato<br>© | Presenza allegati<br>Si                                                  | Azioni      |
| Tipologia Documento<br>Carta Identità<br>Inserisci nuovo documento di identità                                                                                                    | Numero<br>ca434vc                 | Ente Rilascio<br>comune di camerino                                              | Data Rilascio<br>01/07/2024                                                        | Data Scadenza<br>01/07/2030 | Stato<br>© | Presenza allegati<br>Si                                                  | Azioni      |
| Tipologia Documento<br>Carta Identità<br>Inserisci nuovo documento di identità                                                                                                    | Numero<br>ca434vc                 | Ente Rilascio<br>comune di camerino                                              | Data Rilascio<br>01/07/2024                                                        | Data Scadenza<br>01/07/2030 | Stato<br>© | Presenza allegati<br>Si                                                  | Azioni      |
| Tipologia Documento<br>Carta Identità<br>Insertaci nuovo documento di identità<br>Indietro Prosegui                                                                                                    | Numero<br>ca434vc                 | Ente Rilascio<br>comune di camerino                                              | Data Rilascio<br>01/07/2024                                                        | Data Scadenza<br>01/07/2030 | Stato<br>© | Presenza allegati<br>Si                                                  | Azioni      |
| Tipologia Documento<br>Carta Identità<br>Insentici nuovo documento di identità<br>Indietro Prosegui                                                                                                    | Numero<br>ca434vc                 | Ente Rilascio<br>comune di camerino                                              | Data Rilascio<br>01/07/2024                                                        | Data Scadenza<br>01/07/2030 | Stato<br>© | Presenza allegati<br>Si                                                  | Azioni      |
| Tipologia Documento<br>Carta Idenità<br>Insersici nuovo documento di identità<br>Indietro Prosegui                                                                                                    | Numero<br>ca434vc                 | Ente Rilascio<br>comune di camerino                                              | Data Rilascio<br>01/07/2024                                                        | Data Scadenza<br>01/07/2030 | Stato<br>© | Presenza allegati<br>Si                                                  | Azioni      |
| Tipologia Documento<br>Carta Identità<br>Insersa nuovo documento di identità<br>Indietro Prosegui                                                                                                    | Numero<br>ca434vc                 | Ente Rilascio<br>comune di camerino                                              | Data Rilascio<br>01/07/2024                                                        | Data Scadenza<br>01/07/2030 | Stato<br>© | Presenza allegati<br>Si                                                  | Azioni      |
| Tipologia Documento<br>Carta Identità<br>Insentici nuovo documento di identità<br>Indietro Prosegui                                                                                                    | Numero<br>ca434vc                 | Ente Rilascio<br>comune di camerino                                              | Data Rilascio<br>01/07/2024                                                        | Data Scadenza<br>01/07/2030 | Stato<br>© | Presenza allegati<br>Si                                                  | Azioni      |
| Tipologia Documento<br>Carta Identità<br>Inseriaci nuovo documento di identità<br>Indietro Prosegui<br>Se sei uno studente con disabilità o con diagnos                                                                                                   | Numero<br>ca434vc                 | Ente Rilascio<br>comune di camerino<br>o di handicap ai sensi dell'art. 3, comma | Data Rifascio<br>01/07/2024<br>1 della L. 5 febbario 1992 n. 104 puo               | Data Scadenza<br>01/07/2030 | Stato<br>© | Presenza allegati<br>Si                                                  | Azioni      |
| Tipologia Documento<br>Carta Identità<br>Insersad nuevo documento di identità<br>Indietro Prosegui<br>Se sei uno studente con disabilità o con diagnos<br>62032 - tel 0737 40.4602                                                                        | Numero<br>ca434vc                 | Ente Rilascio<br>comune di camerino<br>o di handicap ai sensi dell'art. 3, comma | Data Rifascio<br>01/07/2024<br>1 della L. 5 febbario 1992 n. 104 puo               | Data Scadenza<br>01/07/2030 | Stato<br>e | Presenza allegati<br>Si                                                  | Azioni      |
| Tipologia Documento Carta Identità Insentici nuovo documento di identità Indietro Prosegui Se sel uno studente con disabilità o con diagno ca0202 - tel 0737 40.4502 e-mail: servizio disabilitàno di identitàni in al citto httrivono unicam Infraesali/ | Numero<br>ca434vc                 | Ente Rilascio<br>comune di camerino<br>o di handicap al sensi dell'art. 3, comma | Data Rilascio           01/07/2024           1 della L. 5 febbario 1992 n. 104 puo | Data Scadenza<br>01/07/2030 | Stato<br>© | Presenza allegati<br>Si<br>ntuale problema puoi contattare il Servizio A | Azioni      |
| Tipologia Documento       Carta Identità       Indietro       Prosopia   Se sel uno studente con disabilità o con diagnos 62032 - tei 0737 40.4602 e-mail: servico disability di disability link al sito: http://www.unicam.it/disability                 | Numero<br>ca434vc                 | Ente Rilascio<br>comune di camerino<br>o di handicap al sensi dell'art. 3, comma | Data Riinscio<br>01/07/2024<br>1 della L. 5 febbario 1992 n. 104 puo               | Data Scadenza<br>01/07/2030 | Stato<br>© | Presenza allegati<br>Si                                                  | Azioni      |
| Tipologia Documento       Carta Identità       Indietro       Proségui   Se sel uno studente con disabilità o con diagnos 62032 - tel 0737 40.4602 e-mail: servizio disabili@unicam.itj link al sto: http://www.unicam.it/disabil/                        | Numero<br>ca434vc                 | Ente Rilascio<br>comune di camerino<br>o di handicap al sensi dell'art. 3, comma | Data Bilascio<br>01/07/2024<br>1 della L. 5 febbario 1992 n. 104 puo               | Data Scadenza<br>01/07/2030 | Stato<br>e | Presenza allegati<br>Si                                                  | Azioni      |

# 12. Inserire gli eventuali documenti per richiedere la riduzione dei contributi in caso di Disabilità / 104

### Dichiarazioni di disabilità/DSA.

In questa pagina sono riportate tutte le dichiarazioni di disabilità/DSA. Da questa pagina è possibile visualizzarne i dettagli e eventualmente effettuarne l'eliminazione Puoi trovare informazioni sui documenti da caricare e il modello di dichiarazione sostitutiva dell'atto di notorietà da compilare in questi link:

Info e moduli per studenti con Disturbi Specifici di Apprendimento
 Info e moduli per studenti con disabilità

### NB: è OBBLIGATORIO caricare la dichiarazione sostitutiva dell'atto di notorietà.

| Puoi trovare i moduli già predisposti qui di seguito:<br>• <u>Handicap e-o invalidità allegato unico</u><br>• <u>DSA Dichiarazione sostitutiva</u> |
|----------------------------------------------------------------------------------------------------|
| Non sono al momento inserite dichiarazioni di disabilità/DSA.                                                                                      |
| Inserisci nuova dichiarazione di disabilità/DSA.                                                                                                   |
| Indietro                                                                                                    |

### **13.** Inserire i titoli di accesso:

- a. Laurea -> laurea vecchio ordinamento
- b. Laurea specialistica → laurea 509
- c. Laurea magistrale → laurea 270
- d. Diploma nel caso si accede con un diploma

# Inserire inoltre relativi alla classe in cui si è abilitati

E' necessario trovare la propria combinazione di titoli, ci sono 21 opzioni!

| ttag   | zlio titoli richiesti                                                                   |                                                                                      |                                                                                                    |        |          |
|--------|-----------------------------------------------------------------------------------------|--------------------------------------------------------------------------------------|----------------------------------------------------------------------------------------------------|--------|----------|
|        | venire è necessario dichiarare i titoli di studio. Per primi venepop mostrati i titoli. | i studio obblizatori mentre le varie opzioni mostrano titoli che sono alternativi fi | a loco. Nelle pagine seguenti vercappo chiesti i dati relativi ai titoli di studio conseguiti pegli appi precedenti                                                                                                    |        |          |
| toli   | di Studio Alternativi                                                                   |                                                                                      |                                                                                                    |        |          |
|        |                                                                                         |                                                                                      |                                                                                                    |        |          |
| ۵.     | 4-                                                                                      |                                                                                      |                                                                                                    |        |          |
| pzior  | ne I:                                                                                   |                                                                                      |                                                                                                    |        |          |
| Stato  | Titolo                                                                                  | Dettaoli ammerii                                                                     | Nete                                                                                                    | Stato  | Azioni   |
| 10000  |                                                                                         | Dettagii annifessi.                                                                  | verificare che la laurea acquisita sia cherente ner la classe di concorso                                                                                                    | 11010  | locoder  |
|        | Specializzazione di attività di Sosterno                                                |                                                                                      | and the set of the set of the set |        | Interior |
|        |                                                                                         |                                                                                      |                                                                                                    |        | - Hachas |
| pzior  | ne 2:                                                                                   |                                                                                      |                                                                                                    |        |          |
| stato  |                                                                                         |                                                                                      |                                                                                                    | Stato  |          |
| locco  | Titolo                                                                                  | Dettagli ammessi:                                                                    | Note                                                                                                    | Titolo | Azion    |
| /      | Laurea                                                                                  |                                                                                      | venticare che la laurea acquisita sia coerente per la classe di concorso                                                                                                    | •      | Inseris  |
|        | Percorso abilitante speciale                                                            |                                                                                      |                                                                                                    | e      | Inserise |
| pzior  | ne 3:                                                                                   |                                                                                      |                                                                                                    |        |          |
| Stato  |                                                                                         |                                                                                      |                                                                                                    | Stato  |          |
| olocco | Titolo                                                                                  | Dettagli ammessi:                                                                    | Note                                                                                                    | Titolo | Azioni   |
| 1      | Laurea                                                                                  |                                                                                      | verificare che la laurea acquisita sia coerente per la classe di concorso                                                                                                    | •      | Inseris  |
|        | Tirocinio Formativo Attivo                                                              |                                                                                      |                                                                                                    | •      | Inserise |
| pzior  | ne 4:                                                                                   |                                                                                      |                                                                                                    |        |          |
| Stato  |                                                                                         |                                                                                      |                                                                                                    | Stato  |          |
| blocco | Titolo                                                                                  | Dettagli ammessi:                                                                    | Note                                                                                                    | Titolo | Azioni   |
| 1      | Laurea                                                                                  |                                                                                      | verificare che la laurea acquisita sia coerente per la classe di concorso                                                                                                    | •      | Inseriso |
|        | Specializzazione                                                                        |                                                                                      |                                                                                                    | •      | Inserise |
| pzior  | ne 5:                                                                                   |                                                                                      |                                                                                                    |        |          |
|        |                                                                                         |                                                                                      |                                                                                                    | State  |          |
| blocco | Titolo                                                                                  | Dettagli ammessi:                                                                    | Note                                                                                                    | Titolo | Azioni   |
| 1      | Laurea                                                                                  |                                                                                      | verificare che la laurea acquisita sia coerente per la classe di concorso                                                                                                    | •      | Inseris  |
|        | Abilitazione                                                                            |                                                                                      |                                                                                                    | •      | Inserise |

Nella pagina successiva ci verrà proposto un brevissimo questionario sulle attività di orientamento porposte dall'Ateneo. Ti chiediamo cortesemente un minuto in più per rispondere alle domande che per l'Ateneo sono importanti. Al termine clicca sul pulsante "conferma" e poi "esci" per tornare all'immatricolazione GRAZIE PER LA COLLABORAZIONE! Indiero Avanti

# 14. Compilare il questionario

Compilazione del questionario "Questionario di Formazione Iniziale Insegnanti"

| Le domande contrassegnate con (*) sono obbligatorie.                                                                                                    |                                   |                                    |   |  |
|----------------------------------------------------------------------------------------------------|-----------------------------------|------------------------------------|---|--|
| Validità laurea                                                                                                    |                                   |                                    |   |  |
| La laurea conseguita e dichiarata è già di per sé sufficiente per l'accesso alla classe di concorso di cui alla Tabella A del D.P.R. 19/2016 come integrata/aggiornata dalla Tabella A del D.M. 259/201<br>SI<br>No<br>annula Eso Indiero Avant<br>clenco questionari | 7 e DM 22/12/2023 GU n. 34 del 11 | JV02/2024 Tabella A e Tabella A1?* | * |  |
|                                                                                                    |                                   |                                    |   |  |
| RAZIE PER LA COLLABORAZIONE                                                                                                    | <i>6</i>                          |                                    |   |  |
| RAZIE PER LA COLLABORAZIONE: Questionario Questionario Coursilonatione biolok Instantarii *                                                                                                    | Status                            | Azioni                             |   |  |
| RAZIE PER LA COLLABORAZIONE:<br>Questionario<br>Questionario el formazione Iniciale Insegnanti *<br>Questionario orfenzamento as 2.7/25 *                                                                                                    | Status<br>•                       | Azioni<br>Compila<br>Compila       | • |  |
| ARADIE PRE LA COLLABORAZIONE!                                                                                                    | Status<br>•                       | Azioni<br>Compile<br>Compile       |   |  |
| ARADE PRE LA COLLABORAZIONE:                                                                                                    | Status<br>•<br>•                  | Azioni<br>Conglia<br>Conglia       |   |  |

annulla Esci Indietro Avanti

(specificare):

| a domande contrazasganas con (*) sono obbligatoria.                                                                                                    |
|----------------------------------------------------------------------------------------------------|
| II sottoscrittal a sottoscritta consepevole delle sanzioni penait previste dall'art. 76 dol D.P.A. 45/2000, nel caso di mendaci dichiarazioni, fabità negli atti, uso e esibizione di atti fabi e contenenti dari non più rispondenti a verità, e consepevole altresì del fatto che TUniversità in caso di dichiarazioni mendaci procederà all'amullamento d'ufficio dell'immatricolazio<br>dichiara de quanto insertito nella presente autoccritticazione corrisponde al vero.* |
| ○ No                                                                                                    |
| anda Esti Inden Aust                                                                                                    |

w » Questionario

# Riepilogo Questionario di Formazione Iniziale Insegnanti

| Il questionario è stato CONFERMATO.                                                                                                    |
|----------------------------------------------------------------------------------------------------|
| Esci 😹 Stampa                                                                                                    |
| PAGINA 1                                                                                                    |
| – Validità laurea –                                                                                                    |
| La laurea conseguita e dichiarata è già di per sé sufficiente per l'accesso alla classe di concorso di cui alla Tabella A del D.P.R. 19/2016 come integrata/aggio<br>e DM 22/12/2023 GU n. 34 del 10/02/2024 Tabella A e Tabella A1? |
| PAGINA 2                                                                                                    |
| – Riconoscimento titolo estero                                                                                                    |

Il suo titolo è stato riconosciuto abilitante con apposito decreto del MUR?

# 15 Cliccare su "avanti"

### Immatricolazione: Dati immatricolazione

In questa pagina vengono richiesti altri dati necessari all'immatricolazione/iscrizione

| Tipo di immatricolazione/iscrizione                    |                           |  |  |  |
|--------------------------------------------------------|---------------------------|--|--|--|
|                                                        |                           |  |  |  |
| Tipo:*                                                 | Immatricolazione standard |  |  |  |
|                                                        |                           |  |  |  |
|                                                        |                           |  |  |  |
| olenon dati                                            |                           |  |  |  |
| Sedi:*                                                 | Ascoli Piceno             |  |  |  |
|                                                        |                           |  |  |  |
| Tipologia didattica:*                                  | Teledidatiica             |  |  |  |
| Autorizzi l'invio dei tuoi dati<br>all'Ente Regionale? | ⊖ Si ⑧ No                 |  |  |  |
|                                                        |                           |  |  |  |
| Indietro Avanti                                        |                           |  |  |  |

# 16 Confermare i dati alla pagina seguente

#### \_\_\_\_\_

### Conferma scelte precedenti

In questa pagina sono riepilogate tutte le scelte impostate. Se corrette, procedi con la conferma, altrimenti utilizza il tasto "Indietro" per apportare le modifiche.

#### Dati immatricolazione

| Anno Accademico                  | 2024/2025                                                                             |
|----------------------------------|---------------------------------------------------------------------------------------|
| Facoltà                          | Scuola di Architettura e Design                                                       |
| Tipo di Titolo di Studio         | Formazione iniziale insegnanti                                                        |
| Tipo di Corso di Studio          | Formazione iniziale insegnanti                                                        |
| Tipo Ingresso in Ateneo          | Immatricolazione ai corsi post laurea e di altra tipologia, PF30, PF60                |
| Tipo domanda di immatricolazione | Immatricolazione standard                                                             |
| Corso di Studio                  | DISEGNO E STORIA DELL'ARTE NEGLI ISTITUTI DI ISTRUZIONE SECONDARIA DI II GRADO-art.13 |
| – Dati di disabilità/DSA         |                                                                                       |
| Portatore di invalidità / DSA    | No                                                                                    |

Indietro Conferma

# 17 Inserire gli allegati

#### Allegati Domanda di immatricolazione

| Indicare i dati del documento allegato. |                                 |
|-----------------------------------------|---------------------------------|
| Dettaglio documento                     |                                 |
| Titolo:*                                |                                 |
| Descrizione:*                           |                                 |
|                                         |                                 |
|                                         |                                 |
| Allegato:*                              | Sfogla Nessun file selezionalo. |
|                                         |                                 |
| Indietro Avanti                         |                                 |

Gli unici allegati da inserire sono:

- 1. Copia codice fiscale, è obbligatori
- Richiesta di eventuale convalida esami (https://miiscrivo.unicam.it/sites/www.unicam.it.miiscrivo/files/moduli/Richiesta%20Convali da%20PF30.pdf)

La procedura è terminata, basta cliccare su "controlla pagamenti" e sul numero di fattura corrispondente alla prima rata di 750€. Si può pagare anche con il bonus docenti: basta emettere un buono fisico nell'area post laurea o altro e mandare il file ad <u>ada.forti@unicam.it</u>. Saranno necessari alcuni giorni per la validazione e per il ricalcolo dell'eventuale rimanenza. Aspettate comunque una mail di conferma prima di procedere con il pagamento.

1. Se si stampa l'avviso viene generato un bollettino con il QRcode, altrimenti si può effettuare il pagamento on-line cliccando su "pagopa"